## MANUAL PARA SOLICITAÇÃO DE REMOÇÃO (MUDANÇA DE UNIDADE ADMINISTRATIVA DE LOTAÇÃO)

1) Acessar o SIPAC <u>https://sig.ufabc.edu.br/sipac/</u>, efetuar login informando usuário e senha e entrar no sistema:

| O sistema                                          | diferencia letras maiúsculas de   | ATENÇÃO!<br>minúsculas APENAS na senha, portan<br>que no cadastro. | ito ela deve ser digitada da mesma | a maneira                                     |
|----------------------------------------------------|-----------------------------------|--------------------------------------------------------------------|------------------------------------|-----------------------------------------------|
| SIGAA<br>(Acadêmico)                               | SIPAC<br>(Administrativo)         | SIGRH<br>(Recursos Humanos)                                        | SIGPP<br>(Planejamento e Projetos) | SIGED<br>(Gestão Eletrônica de<br>Documentos) |
| SIGEleição<br>Controle de Processos<br>Eleitorais) | SIGEventos<br>(Gestão de Eventos) | SIGAdmin<br>(Administração e Comunicação)                          |                                    |                                               |
|                                                    | Entrar no                         | Sistema                                                            |                                    |                                               |
|                                                    | :                                 | suário:                                                            |                                    |                                               |
|                                                    |                                   | Entrar                                                             |                                    |                                               |

2) Acessar a MESA VIRTUAL indo na opção Protocolo/Mesa Virtual ou clicando no ícone à direita da tela:

| UFABC - SIPAC                | 🗧 – Sistema Integrad               | io de Patrimônio, A              | Administração e Contr           | atos Aj                   | uda?   Tempo de Ses                      | ລັດ: 01:30 MUDAR | DE SISTEMA V SAIR     |
|------------------------------|------------------------------------|----------------------------------|---------------------------------|---------------------------|------------------------------------------|------------------|-----------------------|
|                              |                                    |                                  |                                 | Orçamento: 2020           | 🮯 Mõdulos                                | 🍏 Caixa Postal   | Abrir Chamado         |
|                              |                                    |                                  |                                 |                           | 📲 Portal Admin.                          | 😤 Alterar Senha  | 🕌 Mesa Virtual        |
| Móbulos                      |                                    |                                  |                                 |                           |                                          |                  | PORTAIS               |
| 1                            |                                    | 8                                | 2                               |                           |                                          |                  |                       |
| Acesso à Informação          | Atendimento de<br>Requisições      | Almovarifado                     | Auditoria e Controle<br>Interno | <b>E-blioteca</b>         | Boletim de Serviços                      |                  | Portal Administrativo |
| -                            | <b></b>                            |                                  |                                 | 1                         | a de la dela de la dela dela dela dela d |                  | 23                    |
| Bolsas/Auxilios              | Catalogo de Matenais               | Compra de Mat.<br>Informacionais | Editorn                         | Compras<br>Compartilhadas | Compras                                  |                  | Centro/Hospital       |
| 28                           | 1                                  | 2                                | <b>3</b>                        | <u></u>                   |                                          |                  |                       |
| Liotação                     | Compras - Registros<br>de Preços   | Contratos                        | Projetos/Convênios              | Faturas                   | Infraestrutura                           |                  | Portal da Fundação    |
| 1                            | <b>7</b>                           | 3                                | 5                               |                           |                                          |                  | 2                     |
| Liquidação de<br>Despesas    | Orçamento                          | 600                              | Pagamento Online                | Património Móvel          | Património Imóvel                        |                  | Portal da Reitoria    |
|                              | 3                                  | 2                                | 0                               | 3                         |                                          |                  |                       |
| Protocolo                    | Restaurante                        | Segurança de<br>Trabalho         | Transportes                     | Planejamento de<br>Obras  | Relatórios                               |                  |                       |
| OUTROS SISTEM                | AS                                 |                                  |                                 |                           |                                          |                  |                       |
|                              | 2                                  | 42                               | 5                               |                           |                                          |                  |                       |
| Sistema Acadêmico<br>(SIGAA) | Sistema de Rec.<br>Humanos (SIGRH) | Planejamento<br>(SIGPP)          | SIGAdmin                        |                           |                                          |                  |                       |

3) Ir à opção Documentos/Cadastrar Documento:

| rocessos   | Documentos | Arquivo                            | Consultas | Relató | rios   |
|------------|------------|------------------------------------|-----------|--------|--------|
| -          | Cadastra   | r Documento                        |           |        |        |
| MESA       | Alterar D  | ocumentos                          |           |        |        |
| Drocessos. | Documen    | tos Sigilosos                      |           | •      |        |
| 10003303.  | Modelo d   | e <mark>Document</mark> o          |           |        |        |
| Mostrar    | Movimen    | tação                              |           | •      |        |
| Mostrar    | Cadastra   | Cadastrar/Alterar Grupo Assinantes |           |        |        |
| Process    | Cadastra   | r/Alterar Asse                     | ssores    |        | lo por |

4) Em DADOS DO DOCUMENTO: (1) "Tipo do Documento" começar a digitar "SOLICITAÇÃO DE" e selecionar na lista a opção SOLICITAÇÃO DE REMOÇÃO (MUDANÇA DE UNIDADE ADMINISTRATIVA DE LOTAÇÃO). Em (2) "Natureza do Documento" selecionar a opção OSTENSIVO. No campo (3) "Assunto Detalhado", preencher com REMOÇÃO – (Nome do servidor que irá mudar de lotação), exemplo: REMOÇÃO – FULANO DE TAL. O campo (4) "Observações" é de preenchimento opcional. No campo (5) "Forma do Documento" selecionar a opção ESCREVER DOCUMENTO e depois (6) CARREGAR MODELO:

| DADOS DO DOCUMENTO                                                                                                    |  |
|----------------------------------------------------------------------------------------------------|--|
| 1 Tipo do Documento: * SOLICITAÇÃO DE REMOÇÃO (MUDANÇA DE UNIDADE ADMINISTRATIVA DE LOTAÇÃO)                                                                                                    |  |
| 2 Natureza do Documento: * OSTENSIVO V                                                                                                    |  |
| Ostensivo: documento cujo teor deve ser do conhecimento do público em geral e ficará disponível para           consulta na área pública do sistema.           Documentos que contiverem informações pessoais (CPF, RG, dados bancários, endereço) devem ser cadastrados como RESTRITO. |  |
| 3 Assunto Detalhado: REMOÇÃO - FULANO DE TAL                                                                                                    |  |
| 4 Observações:                                                                                                    |  |
| (700 caracteres/0 digitados)                                                                                                    |  |
| Forma do Documento: * 🔿 Documento Físico 🖲 Escrever Documento 🔿 Anexar Documento Digital                                                                                                    |  |
| ESCREVER DOCUMENTO                                                                                                    |  |
| 6 CARREGAR MODELO CARREGAR MODELO UNIDADE                                                                                                    |  |

- 5) Preencher TODOS os campos do formulário.
- 6) Após o preenchimento do formulário, ir à opção ADICIONAR ASSINANTE e selecionar MINHA ASSINATURA no caso de ser você o (a) servidor (a) que irá mudar de lotação, caso esteja cadastrando a solicitação para outro servidor, selecione a opção SERVIDOR DA UNIDADE, busque pelo nome do servidor e clique no ícone "adicionar":

|                           |                                                                             | Palavras 182               |
|---------------------------|-----------------------------------------------------------------------------|----------------------------|
|                           | 🤤: Remover Assinante                                                        |                            |
| ASSINANTES DO DOCUMENTO . |                                                                             | Adicionar Assinants        |
| f Anninante               | Unidade                                                                     | Mintra Assanatara          |
|                           | Nethum Assinante Adicionada                                                 | 2 Servidor da Unidade      |
|                           | Cancelar Continuer >>                                                       | 🧟 Senidor de Outra Unidade |
|                           | <ul> <li>Campos de preenchimento obrigatório.</li> <li>Protecolo</li> </ul> | Grupo de Assinantes        |

7) Será necessário (obrigatório) que os Dirigentes das áreas envolvidas na movimentação (atual e nova unidade administrativa de lotação) assinem o documento para fins de anuência. Também será necessário que o Superintendente de Gestão de Pessoas assine o documento. Na opção ADICIONAR ASSINANTE, selecione SERVIDOR DE OUTRA UNIDADE e, na lista apresentada, busque pelo nome dos (a) Dirigentes. Feche a tela. O sistema apresentará todos os assinantes indicados, deverão ser 3 (três) assinaturas.

| 🗙: Remover Assinante 🛛 😑: Pend. de Autenticação 🛛 🔵: Assinado pelo           | Autenticador |                     |
|------------------------------------------------------------------------------|--------------|---------------------|
| Assinantes do Documento - Dúvidas sobre a nova forma de assinar? Clique aqui | Assinar      | Adicionar Assinante |
|                                                                              |              |                     |
| Cancelar Continuar >>                                                        |              |                     |
| 🖈 Campos de preenchimento obrigatório.                                       |              |                     |

8) Caso você tenha inserido sua assinatura, tendo em vista ser o (a) servidor que irá mudar de lotação, selecione a opção **ASSINAR**:

| 🗙: Remover Assinante 🛛 🏓: Pend. de Autenticação 🖉 🔵: Assinado pe             | lo Autenticador |                     |
|------------------------------------------------------------------------------|-----------------|---------------------|
| ASSINANTES DO DOCUMENTO - DÚVIDAS SOBRE A NOVA FORMA DE ASSINAR? CLIQUE AQUI | Assinar         | Adicionar Assinante |
|                                                                              |                 |                     |
| Cancelar Continuar >>                                                        |                 |                     |
| <ul> <li>Campos de preenchimento obrigatório.</li> </ul>                     |                 |                     |

9) Caso seja o (a) assinante, na tela aberta, selecione o campo (1) FUNÇÃO NÃO INFORMADA e, na sequência, clique no (2) ícone ADICIONAR FUNÇÃO:

| Assinatura de Documento                                                                                                    |                |
|----------------------------------------------------------------------------------------------------|----------------|
|                                                                                                    | ir Chamado     |
| Abaixo, confirme sua assinatura informando para qual função deseja assinar o documento e, posteriormente, sua senha do sistema.          | a Virtual      |
| 🕼 : Adicionar Função 🔤 : Remover Função<br>퉓 : Servidor 🛛 🎥 : Responsável Unidade 🎉 : Terceirizado 💧 : Discente 📳 : Indicação em Unidade | 2              |
| Minhas Assinaturas                                                                                                    | 1              |
| Assinaturas 2                                                                                                    | 10720123       |
| 1 🛃 👗 Função Não Informada                                                                                                    | hcionar Função |
| Senha: *                                                                                                    | nico.          |
| Confirmar Cancelar                                                                                                    |                |

10) Caso seja o (a) assinante, na lista apresentada, clique no ícone Feche a tela:

|                | Minhas Funções de Assinatura |   |
|----------------|------------------------------|---|
| Tipo da Função | Denominação                  |   |
| CARGO          | ADMINISTRADOR[A]             | 9 |

11) Caso seja o (a) assinante, digite sua senha institucional e clique em CONFIRMAR (não aperte ENTER):

| Minhas Assinaturas |   |
|--------------------|---|
| Assinaturas        | 0 |
| administrador[a]   | ٢ |
| Senha: *           |   |
| Confirmar Cancelar |   |

OBS: A assinatura dos Dirigentes das áreas deverá ser realizada pelos próprios servidores. Ao término do processo de cadastro do documento, o sistema remeterá automaticamente um e-mail aos interessados para que estes providenciem a assinatura.

12) Ir à opção **CONTINUAR**, com isso abrirá a tela "DADOS DO ARQUIVO A SER ANEXADO". Visto que não é necessário anexar documentos para este tipo de solicitação, clique novamente em **CONTINUAR**.

| ÷               |                                                                                                    |  |
|-----------------|----------------------------------------------------------------------------------------------------|--|
|                 | DADOS DO ARQUIVO A SER ANEXADO                                                                                                 |  |
|                 | Nome do Arquivo: *                                                                                                    |  |
|                 | Descrição: * (4000 caracteres/0 digitados)                                                                                     |  |
|                 | Arguivo: * Escolhe arguivo Nenhum arguivo selecionado (Formatos de Arguivos Permitidos)                                        |  |
|                 | Anexar                                                                                                    |  |
|                 | 🔍: Visualizar Arquivo 🛛 谢: Excluir Documento                                                                                   |  |
| 6               | Андитион Антхаров до Досиненто                                                                                                 |  |
| Nome do Arquivo | Descrição Arquivo                                                                                                    |  |
|                 | Nenhum Arguiso Anexado.                                                                                                    |  |
|                 | << Voltar Cancelar Continuar >>                                                                                                |  |
|                 | <ul> <li>Campos de preschimento obrigatorio.</li> </ul>                                                                        |  |
|                 | Protocolo                                                                                                    |  |
|                 | SIPAC   LIFABC - Núcleo de Tecnologia da Informação - [[]]] ] Copyright © 2005-2021 - UFRN - elg-1.ufabc.int.br.sig-1 - v5.8.0 |  |

13) Na tela "DADOS DO INTERESSADO A SER INSERIDO", selecionar a Categoria (1) SERVIDOR, digitar seu nome ou o nome do (a) servidor (a) que mudará de lotação e o selecionar na lista (2). Na opção NOTIFICAR INTERESSADO (3), deixar selecionada a opção "Sim" e informar o seu "E-mail" (4) se quiser ser notificado (a) quanto aos trâmites do processo ou o e-mail do (a) servidor (a) que mudará de lotação. Caso contrário, selecionar a opção "Não". Selecionar a opção INSERIR (5). Clicar em CONTINUAR (6) :

| Dados                                         | DO INTERESSAD       | O A SER INSERID      | 0                      |                   |
|-----------------------------------------------|---------------------|----------------------|------------------------|-------------------|
| 1 Categoria: 🖲 Servidor                       | O Aluno             |                      | 🔿 Unidade              | O Outros          |
| SERVIDOR                                      |                     |                      |                        |                   |
| 2 Servidor: *                                 |                     |                      |                        |                   |
| 3 Notificar Interessado: \star 💿 Sim 🔿 Não    |                     |                      |                        |                   |
| 4 E-mail: *                                   |                     |                      |                        |                   |
|                                               | 5 Inser             | ir                   |                        |                   |
| * Campos d                                    | le preenchimento o  | brigatório.          |                        |                   |
|                                               | 🞯: Excluir I        | nteressado           |                        |                   |
| INTERESS                                      | SADOS INSERIDOS     | s no Documento (     | 0)                     |                   |
| Identificador No                              | me                  | E-ma                 | il                     | Тіро              |
|                                               | Nenhum Interess     | ado Inserido.        |                        |                   |
| << 1                                          | Voltar Cancela      | r Continuar >>       | 6                      |                   |
|                                               | Protoc              | olo                  |                        |                   |
| SIPAC   UFABC - Núcleo de Tecnologia da Infor | mação -         Cop | yright © 2005-2021 - | UFRN - sig-1.ufabc.int | br.sig-1 - v5.8.0 |

14) Na tela "MOVIMENTAÇÃO INICIAL", selecionar a Unidade de Destino SEÇÃO DE INGRESSO E MOVIMENTAÇÃO DE PESSOAL (11.01.28.06), e clicar em CONTINUAR. Não é necessário preencher o campo "Tempo Esperado na Unidade de Destino" e o campo "Urgente".

| MOVIMENTAÇÃO INICIAL                                                                                                    |        |  |  |  |
|----------------------------------------------------------------------------------------------------|--------|--|--|--|
| Origem Interna: \star 🔿 Outra Unidade 🗵 Própria Unidade                                                                                                    |        |  |  |  |
| Dados da Movimentação                                                                                                    |        |  |  |  |
| Unidade de Origem: SEÇÃO DE INGRESSO E MOVIMENTAÇÃO DE PESSOAL (11.01.28.06)                                                                                                    |        |  |  |  |
| Unidade de Destino: * 11.01.28.06<br>SEÇÃO DE INGRESSO E MOVIMENTAÇÃO DE PESSOAL (11.01.28.06)<br>Companhamento FUNCIONAL (11.01.28.01)<br>DIVISÃO DE ACOMPANHAMENTO FUNCIONAL (11.01.28.01)<br>DIVISÃO DE CARREIRAS E DESENVOLVIMENTO DE PESSOAL (11.01.28.02)<br>DIVISÃO DE CONCURSOS (11.01.28.03)<br>DIVISÃO DE PAGAMENTOS E BENEFÍCIOS (11.01.28.04)<br>DIVISÃO DE SAÚDE E QUALIDADE DE VIDA (11.01.28.05)<br>SUPERINTENDÊNCIA DE OBRAS (11.01.29)<br>VICE-REITORIA (11.01.04)<br>SERVIDORES INATIVOS UFABC (11.00.10) | *<br>* |  |  |  |
| Tempo Esperado na Unidade de Destino: (Em Dias)                                                                                                    |        |  |  |  |
| Urgente: 🔘 Sim 🖲 Não                                                                                                    |        |  |  |  |
| INFORMAR DESPACHO                                                                                                    |        |  |  |  |
| << Voltar Cancelar Continuar >>                                                                                                    |        |  |  |  |
| * Campos de preenchimento obrigatorio.                                                                                                    |        |  |  |  |
| Protocolo                                                                                                    |        |  |  |  |
| SIPAC   UFABC - Núcleo de Tecnologia da Informação -         Copyright © 2005-2021 - UFRN - sig-1.ufabc.int.br.sig-1 - v5.8.0                                                                                                    |        |  |  |  |

15) Na tela "DADOS DO DOCUMENTO", clicar em (1) PRÉ-VISUALIZAR DOCUMENTO para conferir os dados da solicitação. Caso haja incorreções, clicar na opção VOLTAR para realizar os ajustes necessários. Estando tudo correto, clicar na opção (2) CONFIRMAR.

| DADOS DO DOCUMENTO                                                                                                    |                                           |                                  |             |  |
|----------------------------------------------------------------------------------------------------|-------------------------------------------|----------------------------------|-------------|--|
| Origem do Documento: Interno<br>Tipo do Documento: SOLICITAÇÃO I<br>Assunto Detalhado: REMOÇÃO – FU<br>Natureza do Documento: OSTENSIVO<br>Unidade Origem:<br>Data do Documento:<br>Observações: | DE REMOÇÃO (MUDANÇA DE UN<br>ILANO DE TAL | IDADE ADMINISTRATIVA DE LOTAÇÃO) |             |  |
| Assinantes do Documento                                                                                                    |                                           |                                  |             |  |
| # Assinante                                                                                                    |                                           | Unidade                          | Situação    |  |
|                                                                                                    |                                           |                                  | ASSINADO EM |  |
| 1 Pré-Visualizar Documento                                                                                                    |                                           |                                  |             |  |
| Identificador Nome                                                                                                    |                                           | E-mail                           | Tipo        |  |
| N                                                                                                    | *                                         |                                  |             |  |
| Dados da Movimentação                                                                                                    |                                           |                                  |             |  |
| Urgente: Não<br>Unidade de Origem:<br>Unidade de Destino:                                                                                                    | <b>.</b>                                  |                                  |             |  |
|                                                                                                    | 2 Confirmar << Volt                       | ar Cancelar                      |             |  |
| * Campos de preenchimento obrigatório.                                                                                                    |                                           |                                  |             |  |
| Protocolo                                                                                                    |                                           |                                  |             |  |
| SIPAC   UFABC - Núcleo de Tecnologia da Informação -        Copyright © 2005-2021 - UFRN - sig-1.ufabc.int.br.sig-1 - v5.8.0                                                                     |                                           |                                  |             |  |

- 16) A SUGEPE/SEÇÃO DE INGRESSO E MOVIMENTAÇÃO DE PESSOAL (SIMP) irá analisar a solicitação e, caso seja detectada alguma incoerência no preenchimento dos dados, ou esteja faltando alguma informação a ser preenchida, o (a) interessado (a) será informado (a) por e-mail e deverá cadastrar um novo pedido (o SIPAC não permite realizar correção em documentos assinados).
- 17) Estando tudo certo, a SIMP providenciará a minuta da portaria de pessoal de remoção e encaminhará à Reitoria para ciência e assinatura. Não havendo óbices, a Reitoria prosseguirá com a emissão da portaria de pessoal de remoção no Boletim de Serviços. Destacamos que (a) servidor (a) interessado (a) deverá aguardar a publicação do ato no Boletim de Serviços para poder atuar na nova unidade administrativa de lotação.
- 18) Após a publicação da portaria de pessoal no Boletim de Serviços, tanto a SIMP como as demais áreas da SUGEPE providenciarão as alterações nos sistemas e controles.
- 19) Eventuais dúvidas poderão ser esclarecidas pelo e-mail: simp.sugepe@ufabc.edu.br.